So melde ich mich an!

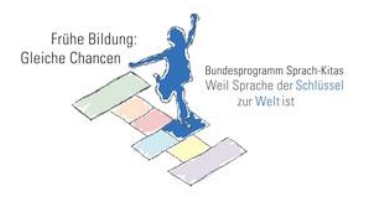

Herzlich Willkommen zur Online Plattform Sprach-Kitas!

Damit Sie sich anmelden können, benötigen Sie einen **Registrierungs-Code**. Diesen erhalten Sie von Ihrer zuständigen Fachberatung des Bundesprogramms "Sprach-Kitas".

Um den Registrierungscode einzugeben, gehen Sie zunächst auf diese Seite: <u>www.plattform-sprach-kitas.de/</u>. Dort sehen Sie oben rechts die Schaltfläche "**Anmelden**", auf die Sie klicken müssen.

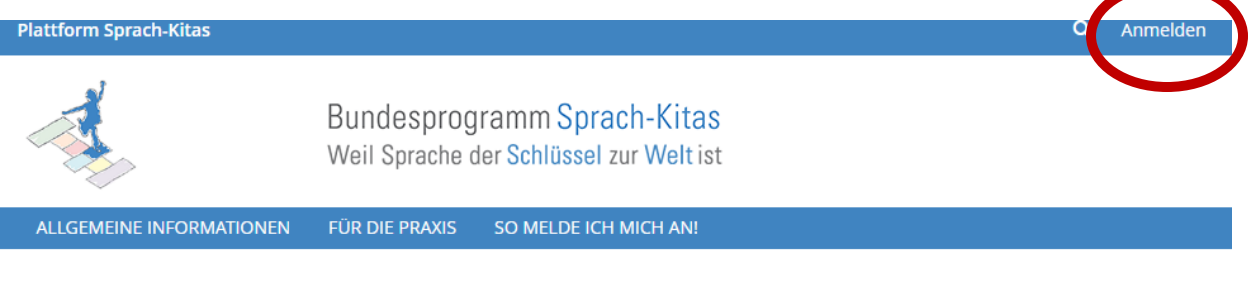

Allgemeine Informationen

# Allgemeine Informationen

Mit dem Bundesprogramm "Sprach-Kitas: Weil Sprache der Schlüssel zur Welt ist" fördert das Bundesfamilienministerium alltagsintegrierte sprachliche Bildung als festen Bestandteil in der Kindertagesbetreuung. Die weiteren Schwerpunkte des Bundesprogramms Sprach-Kitas sind inklusive Pädagogik und Zusammenarbeit mit Familien. Die Teams in den Sprach-Kitas werden durch zusätzliche Fachkräfte verstärkt, die sie bei der alltagsintegrierten sprachlichen Bildung unterstützen. Darüber hinaus wird eine zusätzliche externe Fachberatung die Kitas in ihrer Qualitätsentwicklung begleiten. Von 2016 bis 2019 stellt der Bund jährlich bis zu 100 Mio. Euro für die Umsetzung des Programms zur Verfügung.

Die Online-Plattform Sprach-Kitas steht allen Referentinnen und Referenten, Fachberatungen, Kita-Leitungen und zusätzlichen Fachkräften im Bundesprogramm "Sprach-Kitas: Weil Sprache der Schlüssel zur Welt ist" zur Verfügung, die die Online-Plattform zum Zwecke der eigenen Fortbildung und des projektbezogenen Austauschs nutzen können.

#### WEITERGEHENDE INFORMATIONEN

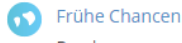

Bundesprogramm "Sprach-Kitas: Weil Sprache der Schlüssel zur Welt ist"

•

Für die Praxis

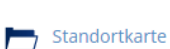

Auf unserer Standortkarte finden Sie Informationen zu den geförderten Kindertageseinrichtungen im Bundesprogramm "Sprach-Kitas".

So melde ich mich an!

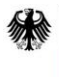

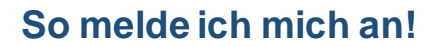

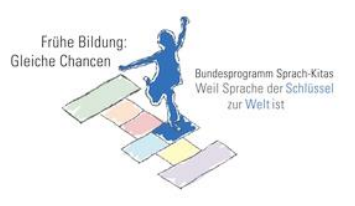

Auf der dann erscheinenden Seite registrieren Sie sich bitte für Ihr neues **Benutzerkonto**, indem Sie auf "**Neues Benutzerkonto registrieren**" klicken:

| Plattform Sprach-Kitas |                                                                        |
|------------------------|------------------------------------------------------------------------|
|                        | Bundesprogramm Sprach-Kitas<br>Weil Sprache der Schlüssel zur Welt ist |
| ANMELDEN               |                                                                        |
| Benutzername *         |                                                                        |
| Passwort *             |                                                                        |
| * Erforderliche Angabe | Anmelden                                                               |
|                        |                                                                        |
| So melde ich mich an   | Neues Benutzerkonto registrieren                                       |
| Passwort vergessen?    | Benutzernamen vergessen?                                               |

Sie erhalten dann folgendes Formular, in das Sie Ihren **Registrierungscode** eingeben:

| Plattform Sprach-Kitas                   |                                                                                     |
|------------------------------------------|-------------------------------------------------------------------------------------|
|                                          | Bundesprogramm Sprach-Kitas<br>Weil Sprache der Schlüssel zur Welt ist              |
| Neues Benutzerkonto r<br><sub>Code</sub> | registrieren                                                                        |
|                                          | Ein ILIAS-Registrierungs-Code ist Voraussetzung für die erfolgreiche Registrierung. |
| BENUTZERDATEN                            |                                                                                     |
| Benutzername                             | *                                                                                   |
| Passwort                                 | *                                                                                   |
|                                          | Passwort nochmals eingeben                                                          |
| PERSÖNLICHE DATEN                        |                                                                                     |
| Vorname                                  | *                                                                                   |
| Nachname                                 | *                                                                                   |
| Tit                                      | el                                                                                  |
| Anrede                                   | * O Frau                                                                            |
|                                          | O Herr                                                                              |

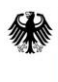

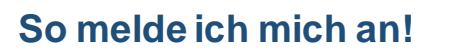

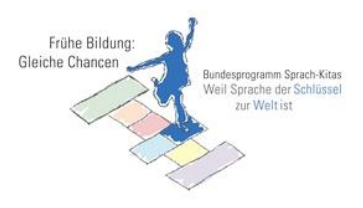

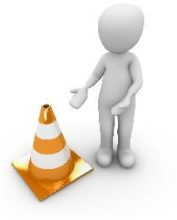

# Bitte beachten Sie! – Der Registrierungscode kann nur einmal verwendet werden.

Für den Benutzernamen empfehlen wir Ihnen folgende Konvention: Ihr Vorname in Kleinbuchstaben, gefolgt von einem Punkt und Ihrem Nachnamen ebenfalls in Kleinbuchstaben. Ein Beispiel hierfür: hertha.müller-meier

| Plattform Sprach-Kitas           |                                                                                     |  |  |  |  |
|----------------------------------|-------------------------------------------------------------------------------------|--|--|--|--|
|                                  | Bundesprogramm Sprach-Kitas<br>Weil Sprache der Schlüssel zur Welt ist              |  |  |  |  |
| Neues Benutzerkonto registrieren |                                                                                     |  |  |  |  |
| Code                             | Ein ILIAS-Registrierungs-Code ist Voraussetzung für die erfolgreiche Registrierung. |  |  |  |  |
| BENUTZERDATEN<br>Benutzername *  | hertha.müller-meier                                                                 |  |  |  |  |
| Passwort *                       |                                                                                     |  |  |  |  |
| Passwort *                       |                                                                                     |  |  |  |  |
|                                  | Passwort nochmals eingeben                                                          |  |  |  |  |

Das Passwort muss mindestens sechs Zeichen lang sein, wobei ein Sonderzeichen oder eine Ziffer enthalten sein sollte.

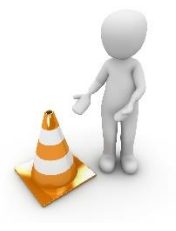

Bitte beachten Sie! – Alle Felder mit einem roten Sternchen müssen, wie auf der nächsten Seite dargestellt, ausgefüllt werden.

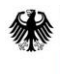

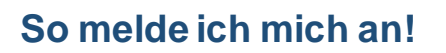

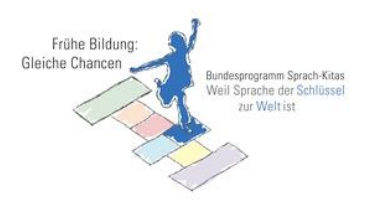

Registrieren

| PERSÖNLICHE DATEN                      |                                                                                                    |                                                                                                    |
|----------------------------------------|----------------------------------------------------------------------------------------------------|----------------------------------------------------------------------------------------------------|
| Vorname *                              |                                                                                                    |                                                                                                    |
| Nachname *                             |                                                                                                    |                                                                                                    |
| Titel                                  |                                                                                                    |                                                                                                    |
| Anrede *                               | ◎ Frau                                                                                                    |                                                                                                    |
|                                        | ○ Herr                                                                                                    |                                                                                                    |
| KONTAKTINFORMATIONEN                   |                                                                                                    |                                                                                                    |
| Institution                            |                                                                                                    |                                                                                                    |
| Telefon Arbeit                         |                                                                                                    |                                                                                                    |
| E-Mail *                               | 4                                                                                                    | - Ponutzon Sio hitto Ibro dionstiisho E                                                                                                    |
|                                        | E-Mail nochmals eingeben                                                                                                    | Mail-Adresse. Falls Sie keine dienstliche                                                                                                    |
|                                        |                                                                                                    | E-Mail-Adresse haben, können Sie Ihre                                                                                                    |
| ANDERE                                 |                                                                                                    | private eingeben. Durch die Eingabe                                                                                                    |
| Funktion *                             | Bitte auswählen                                                                                                    | des Verlusts die Zuteilung eines neuen                                                                                                    |
| Bundesland *                           | Bitte auswählen 🔻                                                                                                    | Benutzernamens erleichtert.                                                                                                    |
| EINSTELLUNGEN                          |                                                                                                    |                                                                                                    |
| Sprache                                | Deutsch 🔻                                                                                                    |                                                                                                    |
| NUTZUNGSVEREINBARUNG                   | i                                                                                                    |                                                                                                    |
|                                        | für die Online-Plattform des Bung<br>Sprach-Kitas: Weil Sprache der S                                                                                                    | desprogramms                                                                                                    |
|                                        | 1 Allgemein                                                                                                    |                                                                                                    |
|                                        | Die Online-Plattform Sprach-Kitas wird im Rah<br>Auftrag des BMFSFJ bereitgestellt.                                                                                                    | men der ILIAS-Installation von der Stiftung SPI im                                                                                                    |
|                                        | 2. Nutzungsberechtigung                                                                                                    |                                                                                                    |
|                                        | Alle Referentinnen und Referenten, Fachberatt<br>Bundesprogramms "Sprach-Kitas: Weil Sprach<br>berechtigt, die Online-Plattform Sprach-Kitas f<br>projektbezogenem Austausch zu nutzen. Eine<br>Sprach-Kitas: Weil Sprache der Schlüssel zur W<br>eine private oder kommerzielle Nutzung, ist ni | ungen, Kita-Leitungen und zusätzlichen Fachkräfte des<br>e der Schlüssel zur Welt ist" (nachfolgend: Nutzer) sind<br>ür die eigenen Zwecke von Fortbildung und<br>Nutzung der ILIAS-Installation des Bundesprogramms<br>/elt ist für nicht projektbezogene Zwecke, insbesondere<br>icht zulässig. |
|                                        | Der Zugriff und die Nutzung der Online-Plattfo<br>Nutzungsbedingungen. Zugriff und Nutzung w<br>Bundesprogramms Sprach-Kitas die Nutzungs<br>deren Referentinnen und Referenten und Fact                                                                                                    | orm unterliegen den beschriebenen<br>verden nur gewährt, wenn die Nutzer des<br>bedingungen anerkennen. PädQUIS gGmbH sowie<br>oberaterinnen und Fachberater müssen insbesondere                                                                                                    |
| Nutzungsvereinbarung<br>akzeptieren? * | , •                                                                                                    |                                                                                                    |
| * Erforderliche Angabe                 |                                                                                                    | Registrieren                                                                                                    |

Durch Klick auf "Registrieren" kommen Sie zum nächsten – hier auf der folgenden Seite dargestellten – Abschnitt.

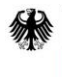

#### So melde ich mich an!

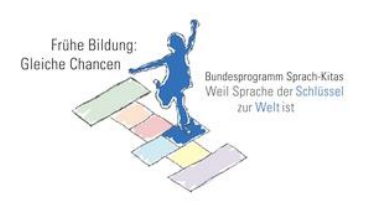

Plattform Sprach-Kitas

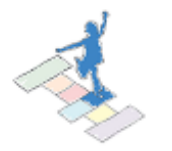

Bundesprogramm Sprach-Kitas Weil Sprache der Schlüssel zur Welt ist

#### Neues Benutzerkonto registrieren Willkommen, Hertha Müller-Meier Sie haben sich erfolgreich bei ILIAS registriert. Klicken Sie bitte auf den untenstehenden Button, um in ILIAS zu gelangen. Anmelden

Somit haben Sie sich erfolgreich registriert. Durch Klicken auf die Schaltfläche "Anmelden" gelangen Sie zur nächsten Seite, auf der Sie sich bitte mit Ihrem eingetragenen Benutzernamen und Passwort anmelden.

|   | ANMELDEN               |          |
|---|------------------------|----------|
| ( | Benutzername *         |          |
|   | Passwort +             |          |
|   |                        |          |
|   | * Erforderliche Angabe | Anmelder |

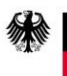

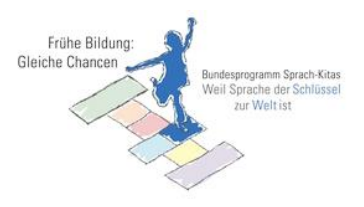

#### So melde ich mich an!

Nachdem Sie sich angemeldet haben, sehen Sie Ihren eigenen Bereich: der "**persönliche Schreibtisch**". Dieser beinhaltet eine Übersicht Ihrer Nachrichten, Ihres Kalenders, Ihrer E-Mails, Ihres Profils sowie weitere persönliche Einstellungen.

| Plattform Sprach-Kitas                         |                                                                        |             | ×                                                          | 1               | Q           |               |                      |
|------------------------------------------------|------------------------------------------------------------------------|-------------|------------------------------------------------------------|-----------------|-------------|---------------|----------------------|
| A.                                             | Bundesprogramm Sprach-Kitas<br>Weil Sprache der Schlüssel zur Welt ist |             | Zweite Förderwelle<br>im Bundesprogramm<br>"Sprach-Kitas"! |                 |             |               |                      |
| ALLGEMEINE INFORMATIONEN -                     | FÜR DIE PRAXIS INTERN PERSÖNLICHER SCHF                                | Reibtisch 🗸 |                                                            |                 |             |               |                      |
| Übersicht<br>Nachrichten - Letzter             | Meine Mitgliedschaften                                                 | ٥           | Kalend                                                     | er              |             |               | 0                    |
| Monat<br>Kurs: 99.00999 Tandemkurs             | 99.00999 Tandemkurs Pusteblume                                         | *           | <<br>KW Mo                                                 | Septem<br>Di Mi | ber 2<br>Do | 016 =<br>Fr S | ><br>Sa So           |
| Pusteblume<br>Es wurde eine Datei hinzugefügt. |                                                                        |             | <b>35</b> 29                                               |                 | 1           | 2             | 34                   |
| 0                                              |                                                                        |             | <b>36</b> 5                                                | 67              | 8           | 9 1           | 10 11                |
|                                                |                                                                        |             | <b>37</b> 12                                               | 13 14           | 15          | 16 1          | 17 18                |
|                                                |                                                                        |             | 39 26                                                      | 20 21 27 28     | 22          | 30            | 24 25<br>1 2<br>iCal |

Sie können aber auch auf die folgenden Bereiche zugreifen:

#### ➢ Für die Praxis

Hier finden Sie Berichte mit Beispielen aus guter Praxis.

| Plattform Sprach-Kitas                                                                                   |                                                                        | × 4 | ુ વ 🚺 - |
|----------------------------------------------------------------------------------------------------|------------------------------------------------------------------------|-----|---------|
|                                                                                                    | Bundesprogramm Sprach-Kitas<br>Weil Sprache der Schlüssel zur Welt ist |     |         |
| ALLGEMEINE INFORMATIONEN                                                                                 | • FÜR DIE PRAXIS INTERN PERSÖNLICHER SCHREIBTISCH •                    |     |         |
| Für die Praxis                                                                                           |                                                                        |     |         |
| Bericht und Poster mit Beispielen gu                                                                     | uter Praxis                                                            |     |         |
| DATEIEN                                                                                                  |                                                                        |     |         |
| BMFSFJ_Schwerpunkt_Kitas_Poster_RZ5_A3_Erziehungspartnerschaft_als_Chance Def 1,6 MB 17. Mai 2016, 10:43 |                                                                        |     | •       |
| BMFSFJ_Schwerpunkt_Kitas_<br>pdf 1,7 MB 17. Mai 2016, 10:4                                               | _Poster_RZ5_A3_Praktische_Anregungen 📮<br>43                           |     |         |

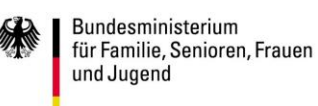

#### So melde ich mich an!

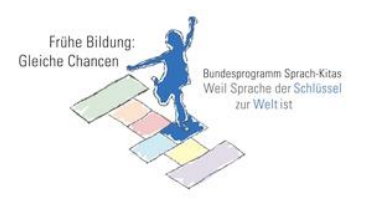

#### ► Intern

Hier finden Sie programmspezifische Informationen und Dokumente für die Fachkräfte im Bundesprogramm "Sprach-Kitas".

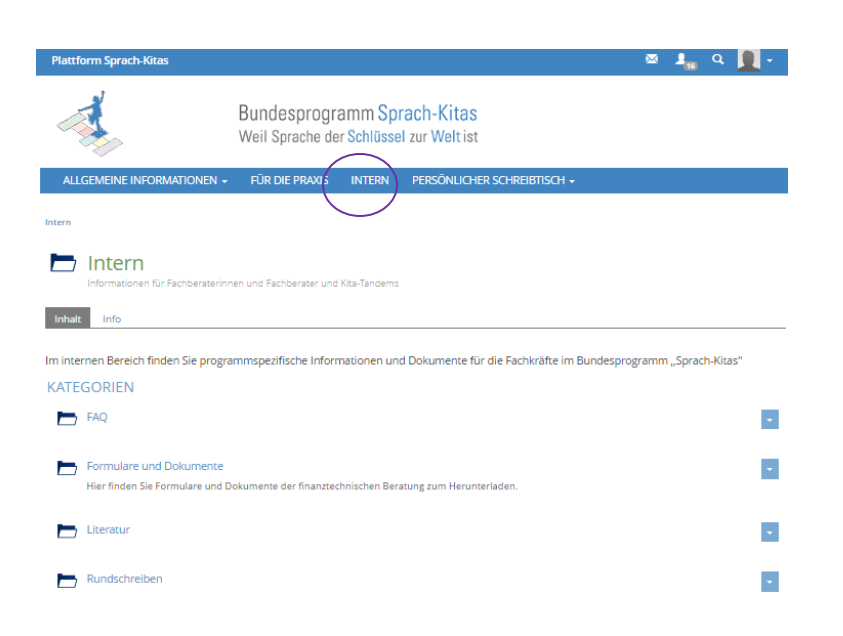

Wir wünschen Ihnen viel Erfolg bei der Registrierung und Anmeldung. Bitte machen Sie nun mit der Erstellung Ihres Profils weiter!

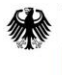